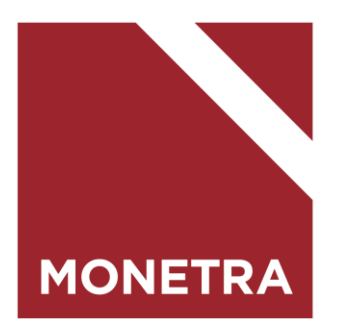

# Personec F2 -käyttöliittymä

11/2023

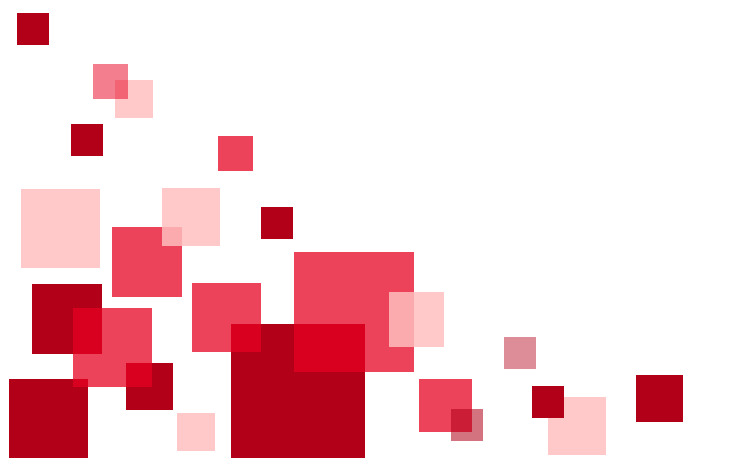

# **Kirjautuminen Personec F2**

- Personec F2 Ouka, Mon1 -kannat kirjautumislinkki:
  - https://f2.oulunkaupunki.fi/f2/#/login
- Personec F2 Mop1, Moy1 ja Osao -kannat kirjautumislinkki:
  - https://personec-f.visma.fi/f2/#/login

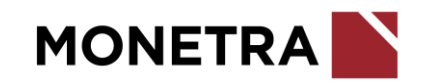

# **Kirjautuminen Personec F2**

Käyttäjätunnus annetaan ensimmäiseen kenttään ja salasana toiseen kenttään. Tietokanta kohtaan annetaan tietokannan nimi (esim. ouka, mon1, moy1

# Sala sala

Salasana vaihdetaan painamalla Luo uusi salasana –tekstiä.

#### PERSONEC F2

Tervetuloa! Ole hyvä ja kirjaudu sisään

xxxxx

Image: mail of the second state of the second state of the second sta

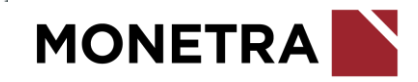

# Salasanan vaihtaminen Personec F2

Anna ensimmäiseen kenttään työsähköpostisi osoite. Anna toiseen kenttään Tietokannan nimi (esim. ouka, mon1, moy1)

Paina Lähetä vaihtopyyntö –painiketta, jolloin sähköpostiisi lähtee salasananvaihtolinkki. Noudata linkissä olevia ohjeita.

| .,,,                        |
|-----------------------------|
| Sähköposti                  |
| Tietokanta                  |
|                             |
| <u>Palaa kirjautumiseen</u> |
| 💊 VISMA                     |

Pvvdä salasanan vaihtoa

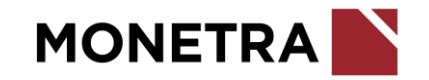

# Etusivu

Liikkuminen välilehtien välillä tapahtuu hiiren avulla:

- Etusivu
- Henkilöt
- Raportit

Oheinen näkymä viitteellinen ja todellinen näkymä riippuu käyttäjän oikeuksista.

| ersonec F2                                                                 | Etusivu                           | Henkilö                         | Raportit         | Oikeudet           |                       |   |
|----------------------------------------------------------------------------|-----------------------------------|---------------------------------|------------------|--------------------|-----------------------|---|
| Tiedotteet (2)                                                             | G                                 |                                 |                  |                    | :                     |   |
| <b>Tiedotteita käytt</b> ä<br>Täällä julkaistaan y<br>— <i>Pääkäyttäjä</i> | <b>äjille</b><br>rleisiä tiedotte | ita muutoksisi                  | ta, ohjeita yms. | ESS:n käyttäjille. | Voimassa 09.05.2019 - | × |
| Tilapäisen hoitov<br>Ohje tilapäisen hoi                                   | apaan ESS-iln<br>tovapaan ilmo    | <b>noitus</b><br>pittamiseen ES | S:ssä:           |                    | Voimassa 02.01.2009 - | × |
| Ditua Koukkula                                                             |                                   |                                 | Nauta Reaa       |                    |                       |   |

| <  |     | Elok | uu 2 | >  |    |    |  |
|----|-----|------|------|----|----|----|--|
| М  | м т |      | т    | Ρ  | L  | s  |  |
|    |     |      |      |    | 1  | 2  |  |
| 3  | 4   | 5    | 6    | 7  | 8  | 9  |  |
| 10 | 11  | 12   | 13   | 14 | 15 | 16 |  |
| 17 | 18  | 19   | 20   | 21 | 22 | 23 |  |
| 24 | 25  | 26   | 27   | 28 | 29 | 30 |  |
| 31 |     |      |      |    |    |    |  |

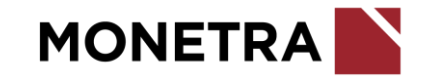

# Etusivu

Etusivun oikeassa laidassa sinisellä palkilla on henkilökuva, jonka viereisestä nuolesta avautuu alasvetovalikko, josta voi valita kielen, siirtyä F2 –lisäosioon, jossa on myös lomaketallennus, katsoa Visman F2 –ohjevideoita tai kirjautua ulos.

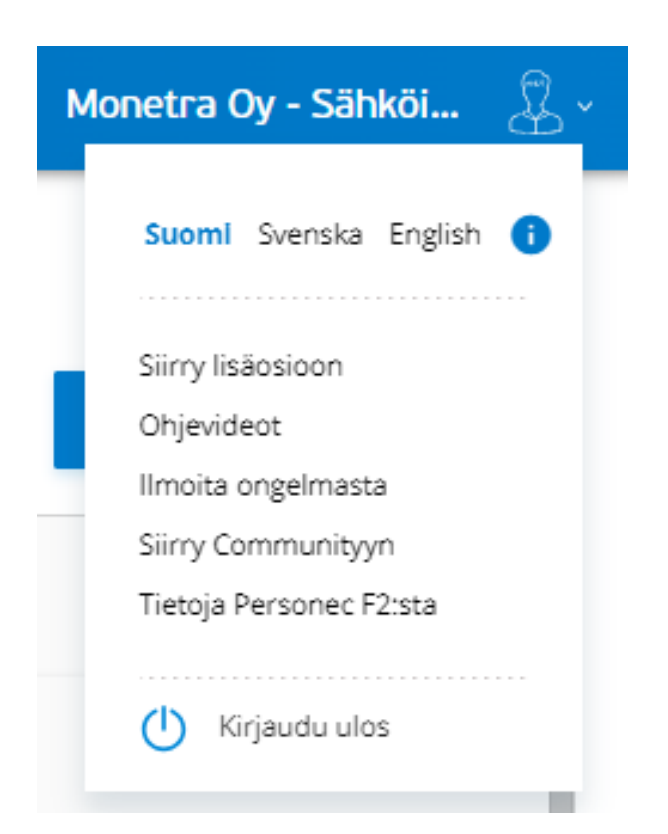

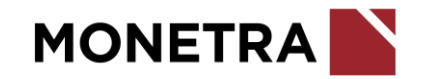

# Henkilöt välilehti - henkilöhaku

Alkutilanne Henkilöt –välilehdellä on henkilöhaku, oletuksena on

ansaintakausityyppi K Kuukausipalkkaiset. Voit vaihtaa alasvetovalikon kautta myös

tuntipalkkaisten tai luottamushenkilöiden ansaintakausityyppiin.

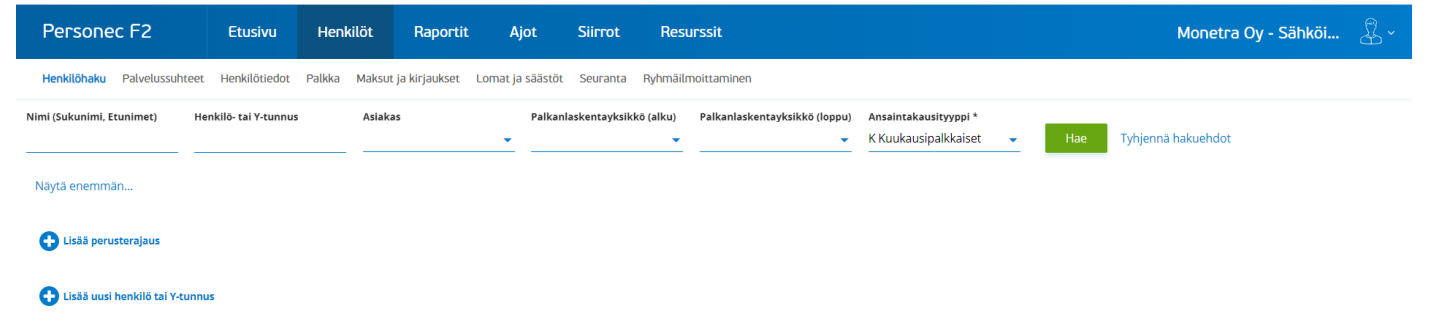

Nimi –kentästä voit hakea henkilöitä tai yrityksiä nimellä (sukunimi, etunimi tai yrityksen nimi) ja Henkilö- tai Y-tunnus –kentästä joko henkilötunnuksella tai Y-tunnuksella. Paina sen jälkeen Hae –painiketta.

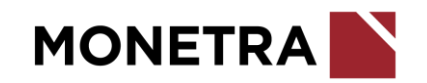

#### Henkilöt välilehti – haun lisärajaukset

 Lisää perusterajaus –toiminto vastaa Personec FK:n Haku tiedolla –painiketta. Voit antaa sen avulla lisää hakuehtoja.

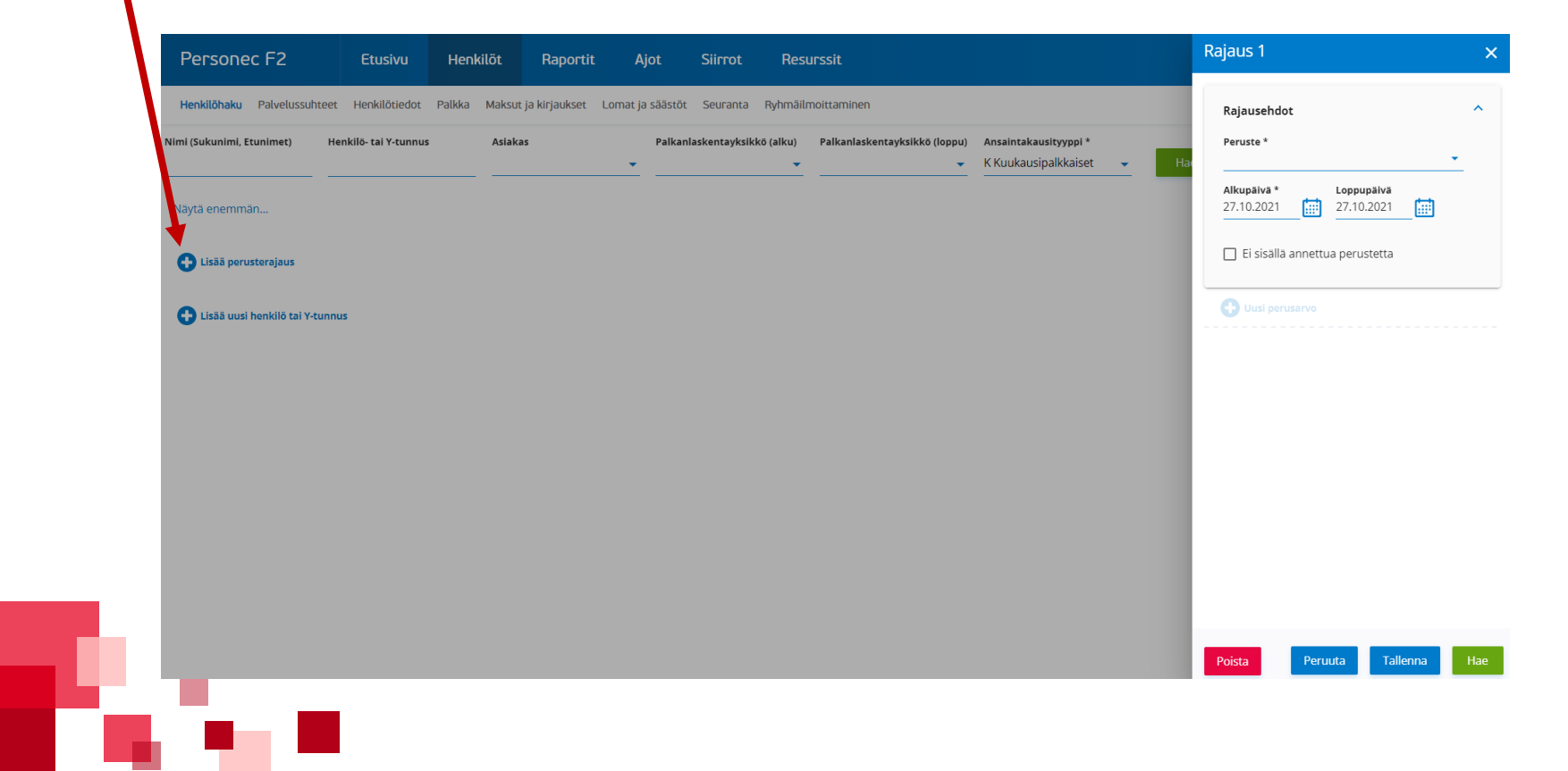

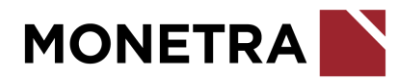

#### Henkilöt välilehti – haun lisärajaukset

- Voit hakea Lisää perusterajaus –toiminnolla useita henkilöitä eri perusteilla.
- Esimerkissä peruste on Organisaatio –tekijän perusyksikkö –tieto.
- Kun painat Hae –painiketta, F2 hakee haluamillasi rajauksilla henkilöt, joilla on tiedoissaan ko. perusyksikkö.

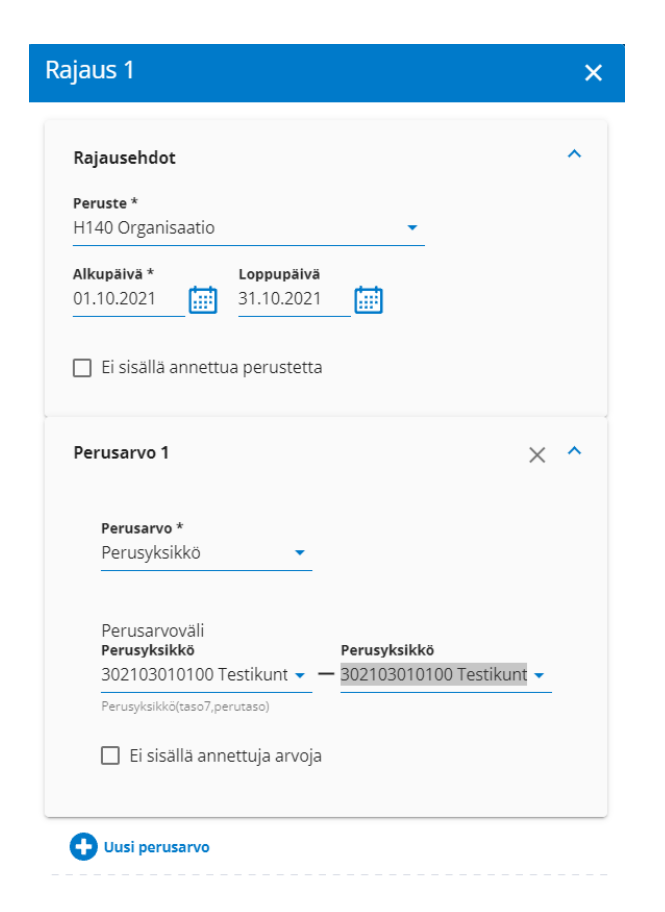

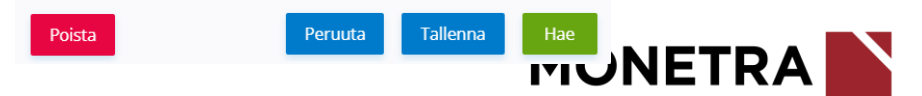

# Henkilöt -välilehti, nimilista

- Tehtyäsi haun avautuu henkilölista, jota voi oikeuksista riippuen käsitellä eri välilehdillä.
- Seuranta –välilehden kautta voitte ottaa listasta myös excel-raportin.

| the loc | uluunimi Faunimaa) Ita | aldillä ani V auro |             | Aninkan |    | Dellinel    |                | a callers) | Ballia alaakaa taukalida daaau |                      |                              |               |           |            |   |  |
|---------|------------------------|--------------------|-------------|---------|----|-------------|----------------|------------|--------------------------------|----------------------|------------------------------|---------------|-----------|------------|---|--|
| Nimi (S | ukunimi, Etunimet) He  | nkilo- tai Y-tun   | nus         | Asiakas | •  | Paikani     | laskentayksiki | :o (aiku)  | Paikaniaskentayksikko (loppu   | K Kuukausipalkkaiset | ✓ Hae                        | Tyhjennä haku | Jehdot    |            |   |  |
| Nävt    | ä enemmän              |                    |             |         |    |             |                |            |                                |                      |                              |               |           |            |   |  |
|         |                        |                    |             |         |    |             |                |            |                                |                      |                              |               |           |            |   |  |
| 0       | Lisää perusterajaus Pe | erushaku 🗙         |             |         |    |             |                |            |                                |                      |                              |               |           |            |   |  |
|         |                        |                    |             |         |    |             |                |            |                                |                      |                              |               |           |            |   |  |
| Per     | rushaku                |                    |             |         |    |             |                |            |                                |                      |                              |               |           |            |   |  |
|         | Sukunimi               | ↑                  | Etunimet    | ↑       | H  | ankilö- tai | Y-tunnus       | ↑          | Asiakas<br>12                  | <b>^</b>             | Palkanlaskentayksikkö<br>002 | ↑             | PS-tunnus | PS lkm     | ↑ |  |
|         |                        | _                  |             |         | -  |             |                | _          |                                |                      |                              |               |           |            |   |  |
| 2       | Aakko                  |                    | Minttu Anu  |         | 30 | 01295-      |                | ¢          | L2 Testikunta                  |                      | 002 K-palkat                 |               | A         | 30         |   |  |
| 2       | Aallokko               |                    | Aija Saija  |         | 31 | 1295-       |                | ٥          | L2 Testikunta                  |                      | 002 K-palkat                 |               | A         | 10         |   |  |
| 2       | Aallokko               |                    | Anneli      |         | 03 | 80380-      |                | ٥          | L2 Testikunta                  |                      | 002 K-palkat                 |               | А         | 5          |   |  |
| 2       | Aallonranta            |                    | Tiina       |         | 18 | 31289-      |                | ٥          | L2 Testikunta                  |                      | 002 K-palkat                 |               | А         | 10         |   |  |
| 2       | Aalto                  |                    | Maria       |         | 08 | 31189-      |                | ٥          | L2 Testikunta                  |                      | 002 K-palkat                 |               | А         | 1          |   |  |
| 2       | Aaltonen               |                    | Aila        |         | 12 | 21280-      |                | ٥          | L2 Testikunta                  |                      | 002 K-palkat                 |               | А         | 1          |   |  |
| 2       | Aaltonen               |                    | Aino Mariel | la      | 21 | 1172-       |                | ٢          | L2 Testikunta                  |                      | 002 K-palkat                 |               | А         | 10         |   |  |
| 2       | Aavamäki               |                    | Aava Maria  |         | 31 | 0582-       |                | ٢          | L2 Testikunta                  |                      | 002 K-palkat                 |               | А         | 1          |   |  |
| 2       | Aavikko                |                    | Ada Amand   | la      | 31 | 0184-       |                | 0          | L2 Testikunta                  |                      | 002 K-palkat                 |               | A         | 2          |   |  |
| -       | Aavikko                |                    | Anastasia A | urora   | 25 | 50278-      |                |            | L2 Testikunta                  |                      | 002 K-palkat                 |               | А         | <b>d</b> 0 |   |  |

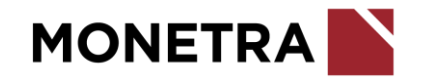

## Seuranta –välilehti

- Siirryttyäsi Henkilöhaku välilehdeltä Seuranta – välilehdelle voit valita Peruste –kenttään halutun perusterajauksen esim. H110 Palvelujakso
- Poimintavälin tiedot kohdassa voit tehdä haluamasi aikarajauksen, lisäksi voit valita tarkentavia tietoja esim. Hetu / Y-tunnus, syntymäaika.

| Pers      | sone               | c F2            | Etusivu       | Heni         | kilöt  | Raportit        | Ajot             | Siirrot  | Resurssit                                                                                                    |
|-----------|--------------------|-----------------|---------------|--------------|--------|-----------------|------------------|----------|----------------------------------------------------------------------------------------------------|
| Henkil    | ihaku              | Palvelussuhteet | Henkilötiedot | Palkka       | Maksut | t ja kirjaukset | Lomat ja säästöt | Seuranta | Ryhmäilmoittaminen                                                                                                    |
| Per<br>H1 | 'uste *<br>10 Palv | relujakso       |               | •            |        |                 |                  |          |                                                                                                    |
| P         | erusar             | vot             |               |              |        |                 | ^                |          | Polmintavälin tiedot                                                                                                  |
|           |                    |                 |               | Perus        | arvo   | Selite          |                  |          |                                                                                                    |
| _         |                    |                 |               |              |        |                 |                  |          | ✓ Palkanlaskentayksikkö<br>Kaikki palvelussuhteet                                                                     |
|           | Am                 | mluokka         |               | $\checkmark$ |        |                 |                  |          | ☑ Asiakas                                                                                                    |
|           | Ase                | ema             |               |              |        |                 |                  |          | Hetu / Y-tunnus Svntvmäaika                                                                                           |
|           | Em                 | ploymentid      |               |              |        |                 |                  |          |                                                                                                    |
|           | Eps                | stunnus         |               |              |        |                 |                  |          | Lajittelutiedot ^                                                                                                    |
|           | Esit               | ttelijä         |               |              |        |                 |                  |          | Lajittelutieto Selite                                                                                                 |
|           | Ess                | -hyv-aika       |               |              |        |                 |                  |          | Perusyksikkö Ps-luonne                                                                                                |
|           | Ess                | -hyvak          |               |              |        |                 |                  |          | Työehtosopimus                                                                                                    |
|           | Ess                | -ilm-aika       |               |              |        |                 |                  |          | Lajittelutieto kuluvalta päivältä     Lajittelutieto aikavälin alkupäivältä     Lajittelutieto aikavälin jonundivältä |
|           | Ess                | -ilmoit         |               |              |        |                 |                  |          |                                                                                                    |
|           | Ess                | -info           |               |              |        |                 |                  |          |                                                                                                    |
|           | Ess                | -ohj-esto       |               |              |        |                 |                  |          |                                                                                                    |
|           | Ess                | -tark-aik       |               |              |        |                 |                  |          |                                                                                                    |
|           | Ess                | -tarkast        |               |              |        |                 |                  |          |                                                                                                    |
|           | Ess                | -tila           |               |              |        |                 |                  |          | Doluu Hoo tindet                                                                                                    |

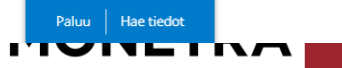

# Seuranta –välilehti

- Perusarvot riveiltä voit valita Exceliin tulostuvia sarakkeita tarpeen mukaan. Perusarvo – sarakkeessa oleva väkänen määrittää Excelin sarakkeisiin tulostuvat koodit. Selite – sarake antaa selväkielisen nimen perusarvolle.
- Lajittelutiedot –riveiltä voit lisätä Exceliin sarakkeet Perusyksikkö, Ps-luonne ja Työehtosopimus.
- Lajittelutiedon päivähaun voitte päättää itse.

Ess-tila

| ersonec F2                     | Etusivu       | Henkilöt   | Raportit           | Ajot             | Siirrot  | Resurssit                                                                                            |
|--------------------------------|---------------|------------|--------------------|------------------|----------|----------------------------------------------------------------------------------------------------|
| nkilöhaku Palvelussuhteet      | Henkilötiedot | Palkka Mak | usut ja kirjaukset | Lomat ja säästöt | Seuranta | Ryhmäilmoittaminen                                                                                   |
| Peruste *<br>H110 Palvelujakso |               | •          |                    |                  |          |                                                                                                    |
| Perusarvot                     |               |            |                    | ^                |          | Polmintavälin tiedot                                                                                 |
|                                |               | Perusarvo  | Selite             |                  | •        | Alkupāivā Loppupāivā<br>01.01.1930                                                                   |
|                                |               |            |                    |                  |          | ☑ Palkanlaskentayksikkö 🗌 Kaikki palvelussuhteet                                                     |
| Ammluokka                      |               |            |                    |                  |          | 🗹 Asiakas                                                                                            |
| Asema                          |               |            |                    |                  |          | Hetu / Y-tunnus                                                                                      |
| Employmentid                   |               |            |                    |                  |          | ynrymaalka                                                                                           |
| Epstunnus                      |               |            |                    |                  |          | Lajittelutiedot                                                                                      |
| Esittelijä                     |               |            |                    |                  |          | Lajittelutieto Selite                                                                                |
| Ess-hyv-aika                   |               |            |                    |                  |          | Perusyksikkö  Reducence                                                                              |
| Ess-hyvak                      |               |            |                    |                  |          | Työehtosopimus                                                                                       |
| Ess-ilm-aika                   |               |            |                    |                  |          | <ul> <li>Lajittelutieto kuluvalta päivältä</li> <li>Lajittelutieto aikavälin alkupäivältä</li> </ul> |
| Ess-ilmoit                     |               |            |                    |                  |          | <ul> <li>Lajittelutieto aikavälin loppupäivältä</li> </ul>                                           |
| Ess-info                       |               |            |                    |                  |          |                                                                                                    |
| Ess-ohj-esto                   |               |            |                    |                  |          |                                                                                                    |
| Ess-tark-aik                   |               |            |                    |                  |          |                                                                                                    |
| Ess-tarkast                    |               |            |                    |                  |          |                                                                                                    |

# Raportit -välilehti

 Raportit välilehdellä on listattuna kaikki raportit, joihin sinulla on oikeudet.

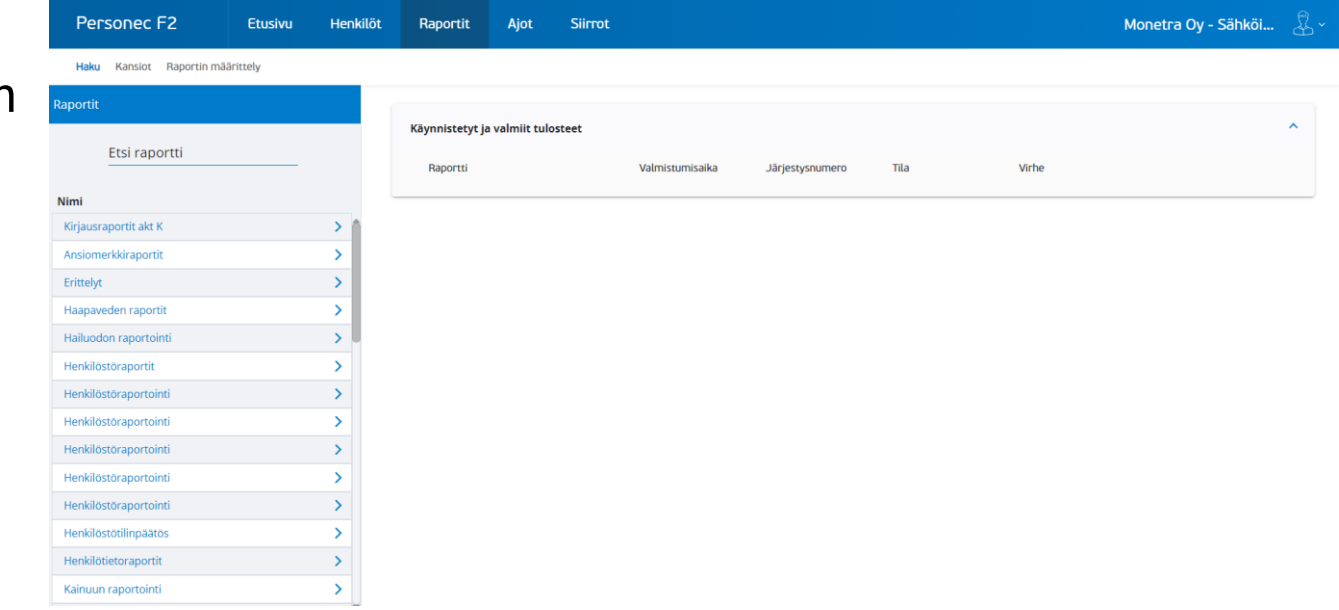

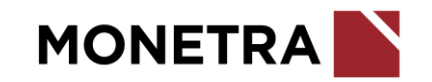

# Raportit -välilehti

- Voit hakea Etsi raportti toiminnolla haluamaasi raporttia.
- Klikkaamalla raportin nimeä avautuu oikealle raportin kuvaus sekä Käynnistä raportti –painike.

| Personec F2 Etusiv               | vu Henkilö | t Raportit                          | Ajot                                    | Siirrot                                      | Monetra Oy - Sähköi                                                                                                    |     |
|----------------------------------|------------|-------------------------------------|-----------------------------------------|----------------------------------------------|----------------------------------------------------------------------------------------------------|-----|
| Haku Kansiot Raportin määrittely |            |                                     |                                         |                                              |                                                                                                    |     |
| ortit                            |            |                                     |                                         |                                              |                                                                                                    |     |
| Etsi raportti<br>henkilöstötilin |            | Henkilöstötilin<br>Raportin tunnus: | päätös, Työ<br><mark>x-HTPAIK.HK</mark> | baika                                        | Käynnistä rapor                                                                                                    | tti |
| n                                |            |                                     |                                         |                                              |                                                                                                    |     |
| lenkilöstöraportit               | ~ 1        | Raportin kuva                       | us                                      |                                              | · · · · · · · · · · · · · · · · · · ·                                                                                                    | ~   |
| Henkilöstötilinp, Hlömäärä T     |            | Henkilöstötiling                    | aatos. Työaia                           | n iakautuminen:                              | 0                                                                                                    |     |
| Henkilöstötilinp, Työaika T      |            | Lasketaan tehty                     | rtyöaika, pois                          | saolot sekä lisä- ja                         | ylityöt tunteina, työpäivinä sekä euroina.                                                                                                    |     |
| Henkilöstötilinp, Vaihtuvuus K   |            | Henkilöstötilinp                    | aätös, työaika                          | a -raportti on tehty                         | KT Kuntatyönantajien henkilöstöraportointi suositukseen pohjautuen. Sitä käytetään työajan jakautumisen raportointiin.                                                                                                    |     |
| Henkilöstötilinp, Vaihtuvuus T   |            | ylityöt. Seuratta                   | wat tiedot ova                          | aika, joka muodosti<br>at käsiteltävissä tur | u teoreettisesta saamoinsesta työäjästä, josta vahennetaan poissaoiot jaoteituina haiutuna tasona ja siinen risataan risa- ja<br>teinä, työpäivinä sekä euroina.                                                              |     |
| Henkilöstötilinp,palkkarakenne   |            | Raportilla poim                     | itaan annetult                          | ta aikaväliltä tiedot                        | vuosi- tai kuukausitasolla taulukkolaskentaan. Poimituista tiedoista voidaan muodostaa jälkikäteen laskentaohjelmassa Pivot-                                                                                                  |     |
| Henkilöstötilinp,palkkarakenne   |            | taulukoita henk<br>tietoaineistoon  | ilöstötilinpäät                         | töksen laadintaa va                          | rten. Pivot-työkalulla on mahdollista käsitellä poimittua aineistoa eri tavoin mm. tehdä erilaisia rajauksia ja porautumisia                                                                                                  |     |
| Henkilöstötilinpäätös, HTV       |            | Raportin tiedot                     | lajitellaan her                         | nkilötunnuksen tai                           | henkilönumeron mukaan.                                                                                                    |     |
| Henkilöstötilinpäätös, HTV T     |            | HUOM.                               |                                         |                                              |                                                                                                    |     |
| Henkilöstötilinpäätös, Työaika   |            | Raportille poim                     | ittavien tietoje<br>Itä kuukausita      | en ja ansioiden hał<br>asolla. Suosittelem   | eminen katkoväleittäin on raskas toimenpide, joten raportin valmistuminen kestää pitkään etenkin, jos tietoja haetaan<br>ne ranortin ajastamista sekä tuloksen valmistuttuta, ajneiston tallettamista jatkokäsittelvä varten. |     |
| Henkilöstötilinpäätös, Hlömäärä  |            | Raportin objaul                     | cset ovat HTII                          | INPÄÄTÖS-koodist                             | seca Kondicton ullänidosta vastaa asiakas                                                                                                    |     |
| nkilöstöraportointi              | ~          | topor un orijadi                    | Get ovat mite                           | ani Ani Opikoodist                           | รสสง. การรางการที่สามารรงสามารถสามารถสามารถสามารถสามารถสามารถสามารถสามารถสามารถสามารถสามารถสามารถสามารถสามารถสา                                                                                                    |     |
| Henkilöstötilinp, Vaihtuvuus K   |            |                                     |                                         |                                              |                                                                                                    |     |
| Henkilöstötilinp,palkkarakenne   |            | Käynnistetyt j                      | a valmiit tulo                          | osteet                                       |                                                                                                    | ~   |

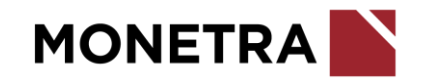

# Raportit -välilehti

- Painettuasi Käynnistä raportti painiketta, anna tarvittavat tiedot ja paina Käynnistä raportti – painiketta.
- Kun ohjelma on tehnvt raportin, tila muuttuu Valmiiksi ja 
   painikkeella voit avata raportin Excelissä tai Wordissa.
- Jos raportissa on ongelmia, Virhe kentässä on huutomerkkikuvake ja Näytä –painike, jolla saa tarkemmat tiedot virheestä. Tarkista haun parametrit, mikäli virhetilanne ilmenee.
  - Tarpeettoman raportin voi poistaa punaisesta roskakori –painikkeesta.

| Personec F2                   | Etusivu | Henkilöt | Raportit                             | Ajot        | Siirrot | Resurssit           |                 |        |       | Monetra Oy - S | ähköi 🏅          |
|-------------------------------|---------|----------|--------------------------------------|-------------|---------|---------------------|-----------------|--------|-------|----------------|------------------|
| Haku Kansiot Raportin määrit  | tely    |          |                                      |             |         |                     |                 |        |       |                |                  |
| portit                        |         |          |                                      |             |         |                     |                 |        |       |                |                  |
| Etsi raportti                 |         |          | K Keskeytykset<br>Raportin tunnus: K |             |         |                     |                 |        |       | Ka             | ynnistä raportti |
| mi                            |         |          |                                      |             |         |                     |                 |        |       |                |                  |
| irjausraportit akt k          |         | >        | Raportin kuvau                       | IS          |         |                     |                 |        |       |                | ~                |
| nnen raportit                 |         | >        |                                      |             |         |                     |                 |        |       |                |                  |
| Insiomerkkiraportit           |         | >        |                                      |             |         |                     |                 |        |       |                |                  |
| rikoisraportit                |         | >        | Käynnistetyt ja                      | valmiit tul | osteet  |                     |                 |        |       |                | ^                |
| Erittelyt                     |         | ~        | Raportti                             |             |         | Valmistumisaika     | Järjestysnumero | Tila   | Virhe |                |                  |
| K Keskeytykset                |         |          | K Keskeytyk                          | set         |         | 27.10.2021 14:42:26 |                 | Valmis |       | (1) (1)        | ~                |
| KTyöurat                      |         |          |                                      |             |         |                     |                 |        |       |                |                  |
| Palkan muutokset eritt. K-plk |         |          |                                      |             |         |                     |                 |        |       |                |                  |
| Palvelussuhde-erittely,kk-plk |         |          |                                      |             |         |                     |                 |        |       |                |                  |
| T Keskeytykset                |         |          |                                      |             |         |                     |                 |        |       |                |                  |
| Tutkinnot eritt. K-plk        |         |          |                                      |             |         |                     |                 |        |       |                |                  |
| Työaikatiedot kk-plk          |         |          |                                      |             |         |                     |                 |        |       |                |                  |
|                               |         | 5        |                                      |             |         |                     |                 |        |       |                |                  |

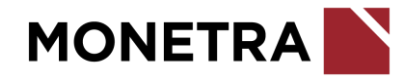